# 使用Nexus 5000和1000V系列交换机的UCS L2组 播配置示例

## 目录

<u>简介</u> <u>先决条件</u> 要求 使用的组件 背景信息 配置 网络设置 <u>N5k IGMP查询器配置</u> <u>UCS IGMP查询器配置</u> <u>UCS IGMP查询器配置</u> <u>UCS IGMP查询器配置</u> <u>UCS SMU</u> <u>N1kV的验证</u> <u>UCS验证</u> <u>N5k验证</u> <u>X5k验证</u> 故障排除

## 简介

本文档介绍在设置思科统一计算系统(UCS)、Cisco Nexus 1000V系列交换机(N1kV)和Cisco Nexus 5000系列交换机(N5k)时,如何为虚拟机(VM)配置第2层(L2)组播并排除故障。

## 先决条件

### 要求

Cisco 建议您了解以下主题:

- 组播基础
- 思科UCS
- N1kV
- N5k

## 使用的组件

本文档中的信息基于以下软件和硬件版本:

- 思科Nexus 5020系列交换机5.0(3)N2(2a)版
- 思科UCS版本2.1(1d)
- 带思科虚拟接口卡(VIC)1240的Cisco UCS B200 M3刀片服务器
- vSphere 5.1 (ESXi和vCenter)
- 思科N1kV版本4.2(1)SV2(1.1a)

本文档中的信息都是基于特定实验室环境中的设备编写的。本文档中使用的所有设备最初均采用原 始(默认)配置。如果您的网络处于活动状态,请确保您了解任何命令或数据包捕获设置的潜在影 响。

## 背景信息

组播最初设计为使用第3层(L3)功能,其中来自网络的多台主机订用组播地址。新趋势是使用第2层 组播功能,其中流量在参与组播应用的虚拟机之间在同一VLAN中的主机之间传输。此类组播流量 保留在同一L2域内,不需要路由器。

当VLAN中没有组播路由器发起查询时,您必须配置互联网组管理协议(IGMP)监听查询器以发送成 员身份查询。UCS、N1kV和N5k上默认启用IGMP监听。您可以根据L2组播的范围在UCS或N5k上 启用IGMP监听查询器。如果UCS外部有组播接收器,请在N5k上配置监听查询器。

启用IGMP监听查询器后,它会发送定期IGMP查询,这些查询会触发来自希望接收IP组播流量的主机的IGMP报告消息。IGMP监听侦听这些IGMP报告,以建立适当的转发。

IGMP监听软件检查VLAN中的IGMP协议消息,以发现连接到主机或有兴趣接收此流量的其他设备 的接口。利用接口信息,IGMP监听可以减少多路访问LAN环境中的带宽消耗,以避免整个VLAN泛 洪。IGMP监听功能跟踪连接到支持组播的路由器的端口,以帮助管理IGMP成员身份报告的转发。 此外,IGMP监听软件会响应拓扑更改通知。

## 配置

使用本节为VM配置L2组播。

#### 网络设置

以下是有关本示例中网络设置的一些重要说明:

- UCS通过虚拟端口通道(vPC)连接到N5k。
- •两台主机上安装的操作系统(OS)是VMware ESXi 5.1。每台主机都有带Microsoft Windows 2012 Guest-OS的虚拟机。
- •组播源是主机IP地址172.16.16.222(UCS刀片1/5)上的MCAST VM(IP地址 172.16.16.226),它将流量发送到组播IP地址239.14.14.14。
- 组播接收器是主机IP地址172.16.16.220(UCS刀片1/6)上的AD-1 VM(IP地址 172.16.16.224),以及 测试主机IP地址172.16.16.222(UCS刀片1/5)上的VM(IP地址 172.16.16.228)。

• IGMP监听查询器在N5k上配置IP地址172.16.16.2,在IP地址为172.16.16.233的UCS上配置。 无需在同一VLAN(16)中配置两个查询器。 如果UCS外部有组播接收器,请在N5k上配置监听查询器 。如果组播流量在UCS域内,则在Cisco Unified Computing System Manager(UCSM)上创建监听查 询器。

注意:根据RFC 4605选择N5k IGMP查询器,这解释了查询器选举过程。

### N5k IGMP查询器配置

以下是N5k上IGMP查询器的示例配置:

vlan 16

ip igmp snooping querier 172.16.16.2

!

int vlan 16

ip address 172.16.16.2/24

no shut

查询器IP地址不需要用于交换虚拟接口,它可以是VLAN 16同一子网内的不同IP地址。

注意:有关如何为特定版<u>本配置IGMP查询器</u>的信息,请**参阅Cisco Nexus 5000系列NX-OS软** 件配置指南的配置IGMP监听部分。

### UCS IGMP查询器配置

要配置UCS的IGMP查询器,请完成以下步骤:

1. 在UCSM的LAN选项卡**下创**建新的组播策略,如下所示:

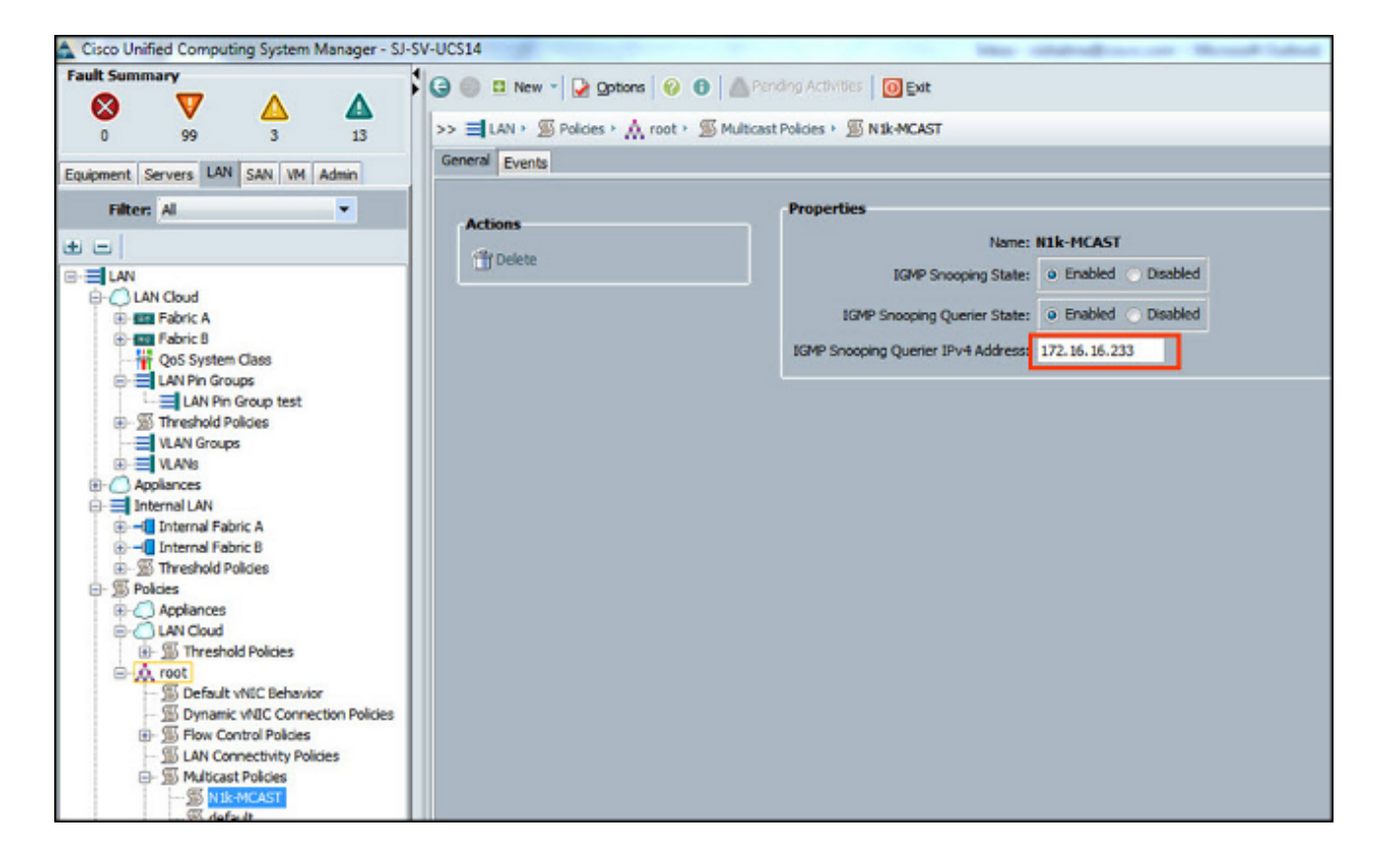

2. 将组播策**略N1k-MCAST应**用到VLAN 16:

| Cisco Unified Computing System Manager - SJ-SV                                                                                                    | /-UCS14                                             | Normal Value                                                                                           |
|----------------------------------------------------------------------------------------------------|-----------------------------------------------------|----------------------------------------------------------------------------------------------------|
| Fault Summary<br>Solution State State | Org Permissions VLAN Group Membership Faults Events |                                                                                                    |
| Filter:     Al       Image: Constraint of the second second                                                  | Fault Summary                                       | VLAN ID: 16<br>Pabric ID: Dual<br>If Type: Virtual<br>Transport Type: Ether<br>Create Multicast Policy |

3. 对于N1kV,确认VLAN 16上已启用IGMP监听(默认启用)。 要支持基本的L2组播,不必对 N1kV进行配置。

**注意:**使用VideoLAN客户端(VLC)媒体播放器来演示组播。有关如何使用VLC播放器进行组播 流传输的详细信息,请参阅<u>如何使用VLC媒体播放器来流传输组播视频</u>文章。

## 验证

使用此部分验证配置是否正常工作。

## N1kV的验证

验证组播接收**器TEST VM**和AD-1 VM已加入组播流239.14.14.14,MCAST VM从其中发出流量。下 图显示组播接收**器TEST VM**接收流:

| 20 VC - vSphere Client                                |             |                                       | - /              |                            |                                 |
|-------------------------------------------------------|-------------|---------------------------------------|------------------|----------------------------|---------------------------------|
| File Edit View Investory Administration Phys.int Help |             |                                       |                  |                            |                                 |
|                                                       |             |                                       |                  |                            |                                 |
| Home Area Structure Area Structure Area Structure     |             |                                       |                  |                            |                                 |
|                                                       |             |                                       |                  |                            |                                 |
|                                                       |             |                                       |                  |                            |                                 |
| E 🚱 VC TEST                                           |             |                                       |                  |                            |                                 |
| Getting Started Summary Resource                      | Allocation  | Performance                           | Tasks & Events A | James Console Permissions  | Japs Storage Views              |
| AD-1                                                  | 4           | · · · · · · · · · · · · · · · · · · · |                  | Canturing from Ethernet    | Wiresbark 1 10 3. (SVN Rev 5302 |
| Nexus1000v-2                                          |             | Marco Co.                             | Contact Academy  | Cupturing non-Eulernet     | (which has been new source      |
| 🔂 VC                                                  | File Edit   | Tien do                               | Capture Analyze  | Statistics Telephony Loois | Internais Help                  |
| E 5 172.16.16.222                                     | 0 0 .       | a 🔳 🙇 🛛                               | B B X 2          | !   🔍 🗢 🔿 🐺 👱              | 🔲 🖬   Q, Q, Q, 🖾   👪            |
| MOAST News1000e-1                                     | F1844 144   |                                       |                  |                            | The Annual Street Annual Street |
| 005                                                   | Pitter: up. | addre = 259, 14, 1                    | 4.14             |                            | Expression Clear Apply save     |
| TEST                                                  | No.         | Time                                  | Source           | Destination                | Protocol Length Info            |
| 172.16.16.230                                         | 33681       | 996.450261                            | 172.16.16.22     | 6 239.14.14.14             | UDP 1370 Source port            |
|                                                       | 33682       | 996. 505257                           | 172.16.16.22     | 6 239.14.14.14             | UDP 1370 Source port            |
|                                                       | 33683       | 996.560250                            | 172.16.16.22     | 6 239.14.14.14             | UDP 1370 Source port            |
|                                                       | 33686       | 996.615245                            | 1/2.16.16.22     | 6 239.14.14.14             | UDP 1370 Source port            |
|                                                       | 3368/       | 996.675250                            | 172.16.16.22     | 6 239.14.14.14             | UDP 1370 Source port            |
|                                                       | 33690       | 990.730232                            | 172.10.10.22     | 6 239.14.14.14             | UDP 1370 Source port            |
|                                                       | 33605       | 996.789250                            | 172 16 16 22     | 6 239.14.14.14             | 1370 Source port                |
|                                                       | 33606       | 996. 000230                           | 172 16 16 22     | 6 239.14.14.14             | 1370 Source port                |
|                                                       | 33697       | 996, 955261                           | 172, 16, 16, 22  | 6 239.14.14.14             | UDP 1370 Source port            |
|                                                       | 33700       | 997.010262                            | 172.16.16.22     | 6 239, 14, 14, 14          | UDP 1370 Source port            |
|                                                       | 33701       | 997.065273                            | 172.16.16.22     | 6 239,14,14,14             | UDP 1370 Source port            |
|                                                       | 33703       | 997,122306                            | 172, 16, 16, 22  | 6 239,14,14,14             | UDP 1370 Source port            |
|                                                       | 33704       | 997,178288                            | 172.16.16.22     | 6 239,14,14,14             | UDP 1370 source port            |
|                                                       | 33705       | 997.234308                            | 172.16.16.22     | 6 239.14.14.14             | UDP 1370 Source port            |
|                                                       | 33706       | 997.290301                            | 172.16.16.22     | 6 239.14.14.14             | UDP 1370 Source port            |
|                                                       | 33708       | 997.351299                            | 172.16.16.22     | 6 239.14.14.14             | UDP 1370 Source port            |
|                                                       | 33709       | 997.406306                            | 172.16.16.22     | 6 239.14.14.14             | UDP 1370 Source port            |
|                                                       | 33722       | 998.090218                            | 172.16.16.22     | 6 239.14.14.14             | UDP 114 Source port             |
|                                                       | 33871       | 1008.25236                            | 172.16.16.22     | 8 239.14.14.14             | IGMPv2 46 Membership            |
|                                                       | 33960       | 1014.20812                            | 172.16.16.2      | 239.14.14.14               | IGMPV2 60 Membership            |
|                                                       | 33961       | 1014.28512                            | 172.16.16.2      | 239.14.14.14               | IGMPV2 60 Membership            |

N1kV监听输出显示组播接收器的组地址和Veths,而不是源组播流量的VM的Veth(如预期):

| Nexus | 1000 <b>v</b> # | sh : | ip iq | gmp | snoopi     | ng gro | ups      |        |
|-------|-----------------|------|-------|-----|------------|--------|----------|--------|
| Type: | S - St          | tati | c, D  | - D | ynamic     | , R -  | Router p | port   |
| Vlan  | Group           | Add  | ress  |     | Ver        | Туре   | Port 1:  | ist    |
| 16    | */*             |      |       |     | 1.00       | R      | Eth3/2   | Eth4/2 |
| 16    | 239.14          | 4.14 | .14   |     | <b>v</b> 2 | D      | Veth3    | Veth6  |

此N1kV输出显示组播的活动端口和IGMP查询器:

| Ne | Nexus1000v# sh ip igmp snooping groups vlan 16                               |        |       |        |  |  |  |  |
|----|------------------------------------------------------------------------------|--------|-------|--------|--|--|--|--|
| IG | GMP Snooping information for vlan 16                                         |        |       |        |  |  |  |  |
|    | IGMP snooping enabled                                                        |        |       |        |  |  |  |  |
|    | IGMP querier present, address: 172.16.16.2, version: 2, interface Ethernet4/ |        |       |        |  |  |  |  |
|    | Switch-querier disabled                                                      |        |       |        |  |  |  |  |
|    | IGMPv3 Explicit tracking enabled                                             |        |       |        |  |  |  |  |
|    | IGMPv2 Fast leave disabled                                                   |        |       |        |  |  |  |  |
|    | IGMPv1/v2 Report suppression disabled                                        |        |       |        |  |  |  |  |
|    | IGMPv3 Report suppression disabled                                           |        |       |        |  |  |  |  |
|    | Link Local Groups suppression enabled                                        |        |       |        |  |  |  |  |
|    | Router port detection using PIM Hellos, IGMP Queries                         |        |       |        |  |  |  |  |
|    | Number of router-ports: 2                                                    |        |       |        |  |  |  |  |
|    | Number of groups: 1                                                          |        |       |        |  |  |  |  |
|    | Active ports:                                                                |        |       |        |  |  |  |  |
|    | Veth1                                                                        | Eth3/2 | Veth2 | Eth4/2 |  |  |  |  |
|    | Veth3                                                                        | Veth4  | Veth5 | Veth6  |  |  |  |  |

在主机级别,您可以验证参与的VM是否收到组播流量。此输出显示虚**拟管理**引擎模块(**VSM)**的第 3模块上的VM AD-1:

```
Nexus1000v# module vem 3 execute vemcmd show bd

BD 7, vdc 1, vlan 16, swbd 16, 3 ports, ""

Portlist:

18 vmnic1

49 vmk0

50 AD-1 ethernet0

Multicast Group Table:

Group 239.14.14.14 Multicast LTL 4672

18

50

Group 0.0.0.0 Multicast LTL 4671

18
```

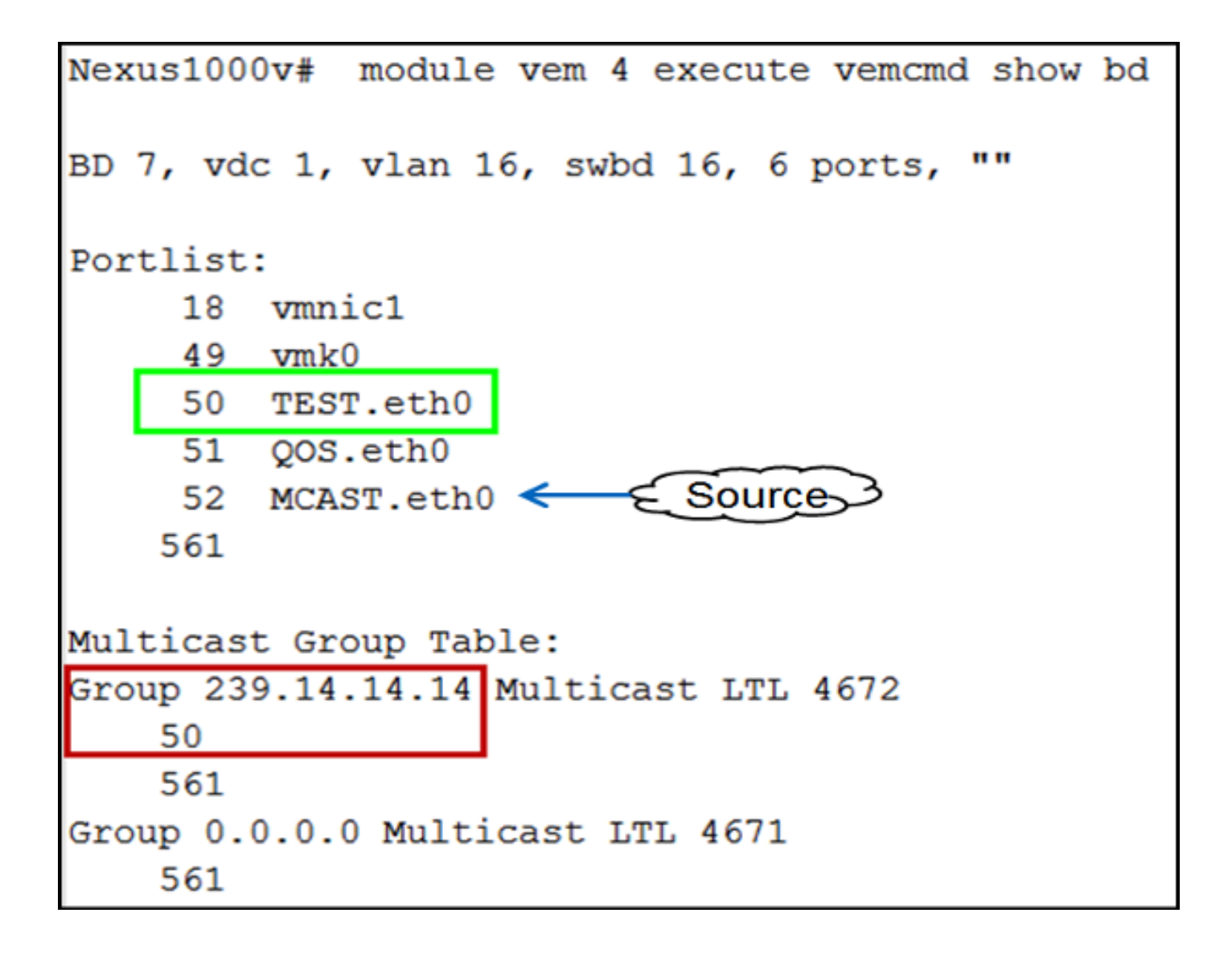

## UCS验证

此UCS输出显示组播的活动端口和组**地址**:

| SJ-SV-UCS14-B(nxos) # sh ip igmp snooping group |               |            |      |                   |  |
|-------------------------------------------------|---------------|------------|------|-------------------|--|
| Type: S - Static, D - Dynamic, R - Router port  |               |            |      |                   |  |
|                                                 |               |            |      |                   |  |
| Vlan                                            | Group Address | Ver        | Туре | Port list         |  |
| 1                                               | */*           | -          | R    | Pol               |  |
| 11                                              | */*           | -          | R    | Pol               |  |
| 15                                              | */*           | -          | R    | Pol               |  |
| 16                                              | */*           | -          | R    | Pol               |  |
| 16                                              | 239.14.14.14  | <b>v</b> 2 | D    | Veth1257 Veth1255 |  |
| 30                                              | */*           | -          | R    | Pol               |  |
| 111                                             | */*           | -          | R    | Pol               |  |
| 172                                             | */*           | -          | R    | Pol               |  |
| 800                                             | */*           | -          | R    | Pol               |  |

VLAN 16的此UCS监听输出验证查询器是否在UCSM和N5k上配置,并显示仅N5k上的查询器当前 处于活动状态(如预期):

```
SJ-SV-UCS14-B(nxos)# sh ip igmp snooping vlan 16
IGMP Snooping information for vlan 16
  IGMP snooping enabled
 Optimised Multicast Flood (OMF) disabled
 IGMP querier present, address: 172.16.16.2, version: 2, interface port-channel1
  Switch-querier enabled, address 172.16.16.233, currently not running
 IGMPv3 Explicit tracking enabled
  IGMPv2 Fast leave disabled
  IGMPv1/v2 Report suppression enabled
 IGMPv3 Report suppression disabled
 Link Local Groups suppression enabled
 Router port detection using PIM Hellos, IGMP Queries
 Number of router-ports: 1
 Number of groups: 1
 Active ports:
   Pol Veth1257
                                      Veth1255
                      Veth1251
    Veth1279
             Veth1281
```

## N5k验证

在N5k上,确认组播组地址239.14.14.14和活动端口通道已连接到UCS交换矩阵互联(FI):

| n5k-Rack18-1# sh ip igmp snooping groups |                    |            |         |                                       |  |
|------------------------------------------|--------------------|------------|---------|---------------------------------------|--|
| Type:                                    | S - Static, D - Dy | namic      | , R - I | Router port, F - Fabricpath core port |  |
|                                          |                    |            |         |                                       |  |
| Vlan                                     | Group Address      | Ver        | Туре    | Port list                             |  |
| 1                                        | */*                | -          | R       | Po40                                  |  |
| 15                                       | */*                | -          | R       | Po40 Po1110 Po1111                    |  |
| 15                                       | 239.255.255.253    | <b>v</b> 2 | D       | Po10 Po11 Po12                        |  |
|                                          |                    |            |         | Po13 Po40                             |  |
| 16                                       | */*                | -          | R       | Po3 Po40                              |  |
| 16                                       | 239.14.14.14       | <b>v</b> 2 | D       | Po15 Po16                             |  |
| 17                                       | */*                | -          | R       | Po40                                  |  |
| 18                                       | */*                | -          | R       | Po40                                  |  |

## 故障排除

本节提供可用于排除配置故障的信息。

以下是有关L2域中组播的基本警告列表:

- 如果交换机上未启用IGMP监听,则组播流量在L2域内广播。
- 如果启用IGMP监听,查询器必须在包含组播源和接收器的VLAN的上行链路交换机上运行。
- 如果VLAN中没有IGMP查询器,则N1kV和UCS不转发组播。这是思科技术支持中心(TAC)案例 中最常见的错误配置。
- •默认情况下,N1kV和UCS上均启用IGMP监听。
- 使用UCS版本2.1及更高版本,可以按VLAN启用或禁用IGMP监听,并可在UCS级别配置 IGMP查询器。